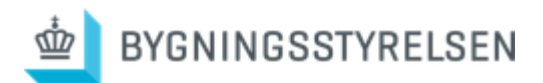

# **Statens Facility Management**

Sådan bruger du Coors serviceportal på pc & telefonen

| BYGNINGSSTYRELSEN                              |                     |                          | Godmorgen                                                              | A1 50 -                           |
|------------------------------------------------|---------------------|--------------------------|------------------------------------------------------------------------|-----------------------------------|
| Godmorgen 👋                                    |                     | KN                       | Beskæftigelse:<br>(Dep)                                                | Sministeriet                      |
| Beskæftigelsesministe<br>Oversiget slyer, 23°C | riet (Dep)          | SKIFT WEBSTED 🛞          | ⊗<br><sup>Vejret</sup><br>Overskyet skyer, 23°C<br><b>Hvordan ka</b> r | n vi hjælpe?                      |
| Hvordan kan vi hja                             | elpe?               |                          | i므<br>Find<br>Mad eller drikkevaret                                    | Opret en V<br>Henvendelse H       |
| Find<br>Mad eller drikkevarer                  | ret en<br>nvendelse | Vis mine<br>Henvendelser | L<br>Kontakt<br>Os                                                     | Ø<br>Bestil B<br>Forplejning ⊡ Ti |
| Kontakt     Os     For                         | stil<br>rplejning 🕞 | Sestil<br>Take-Away      | AA ii simply                                                           | rby.coor.com C                    |

ALL AND

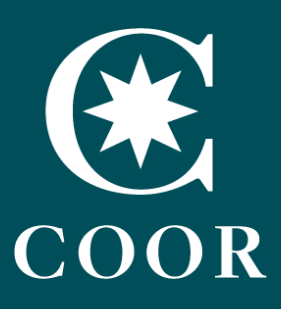

### Velkommen!

Coor er serviceleverandør i forbindelse med Statens Facility Management, hvor en stor del af statens serviceopgaver samles hos Bygningsstyrelsen. Det betyder, at Coor står for FM-services på din arbejdsplads.

FM står for facility management og betyder, at Coor skal stå for rengøringen, kantinedriften, den tekniske service af anlæg som fx kaffemaskiner og vedligehold af udearealer på din arbejdsplads. Om det er alle områder, Coor skal varetage, afhænger af, hvor du arbejder. Hvis du er i tvivl om, hvilke services Coor skal udføre hos jer, kan du læse mere på Bygningsstyrelsens hjemmeside.

I denne forbindelse har Coor lavet en serviceportal, <u>Simply by Coor</u>, der skal hjælpe med at gøre din hverdag på arbejdspladsen lettere. På portalen kan du finde relevante informationer, indmelde opgaver og bestille forskellige tilkøbsydelser. Portalen virker på både pc og telefon.

## Indholdsfortegnelse

- Sådan får du adgang
  - Serviceportalen
  - Bestil og fejlmeld
- Se dine henvendelser
  - Indmeld en klage
    - Kontakt

## Sådan får du adgang

Coor's serviceportal kan tilgås via browser på pc, telefon eller tablet. Portalen er identisk på tværs af enheder. Du kan tilgå portalen via dette link:

https://simplyby.coor.com/da

#### Via PC

Åbn browser og gå til https://simplyby.coor.com/da

Du skal bruge din arbejdse-mail (single sign-on) til at logge ind, eks. ditnavn@styrelse.dk

Portalen kan tilgås via din foretrukne browser (Edge/Chrome/Safari). Første gang du logger ind, omdirigeres du til Økonomistyrelsen for sikker adgang.

- 1. Coor skal genkende din e-mail
- 2. Økonomistyrelsen tjekker adgang
- 3. Du har adgang til portalen via browser

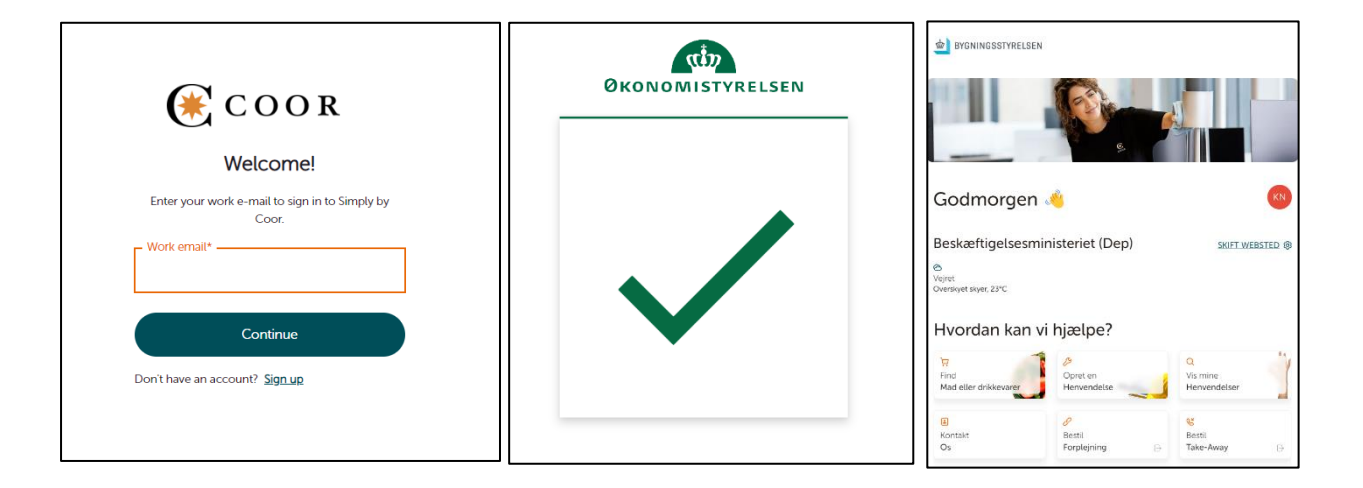

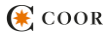

#### Via telefon

Åbn browser på din telefon og gå til https://simplyby.coor.com/da

Du skal bruge dit single sign-on til at logge ind via din telefon, som er ditnavn@styrelse.dk

- 4. Coor skal genkende din e-mail
- 5. Økonomistyrelsen sikrer adgang
- 6. Du har adgang til portalen via browser

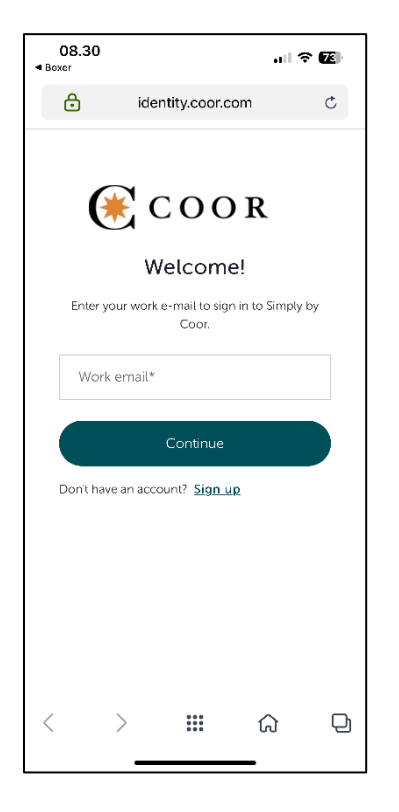

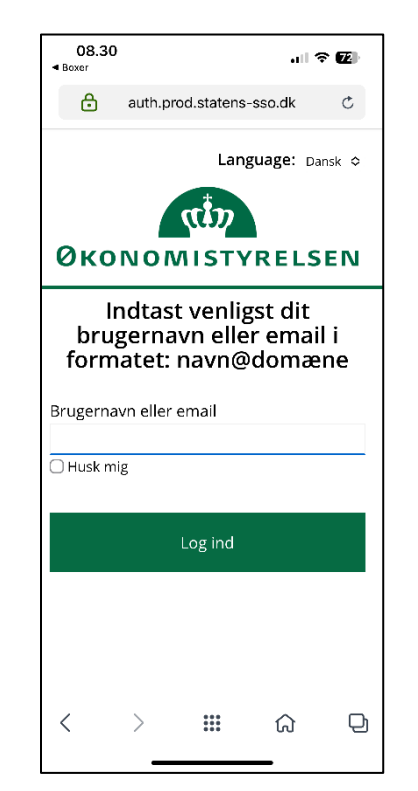

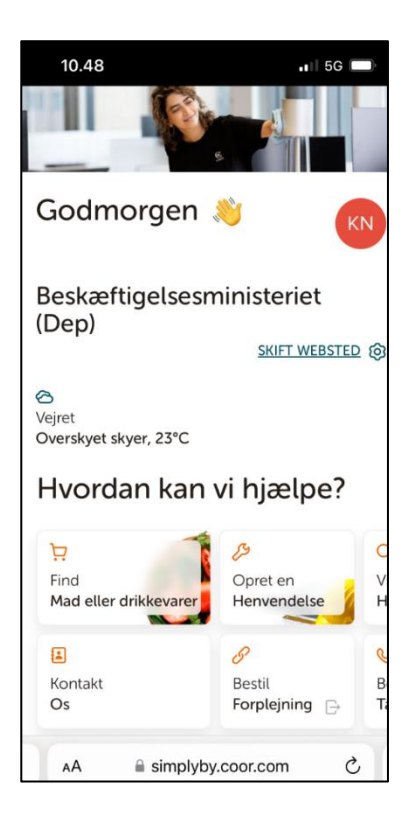

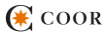

### Serviceportalen

Coors serviceportal hjælper dig i din hverdag. Med portalen får du nemlig de vigtigste funktioner til din arbejdsplads samlet ét sted.

I portalen kan du fejlmelde, bestille, stille spørgsmål eller indmelde en klage. Hvis din arbejdsplads har en FOOD by Coor kantine tilknyttet, kan du se hvad der er til frokost for hele ugen og bestille mødeforplejning eller take-away.

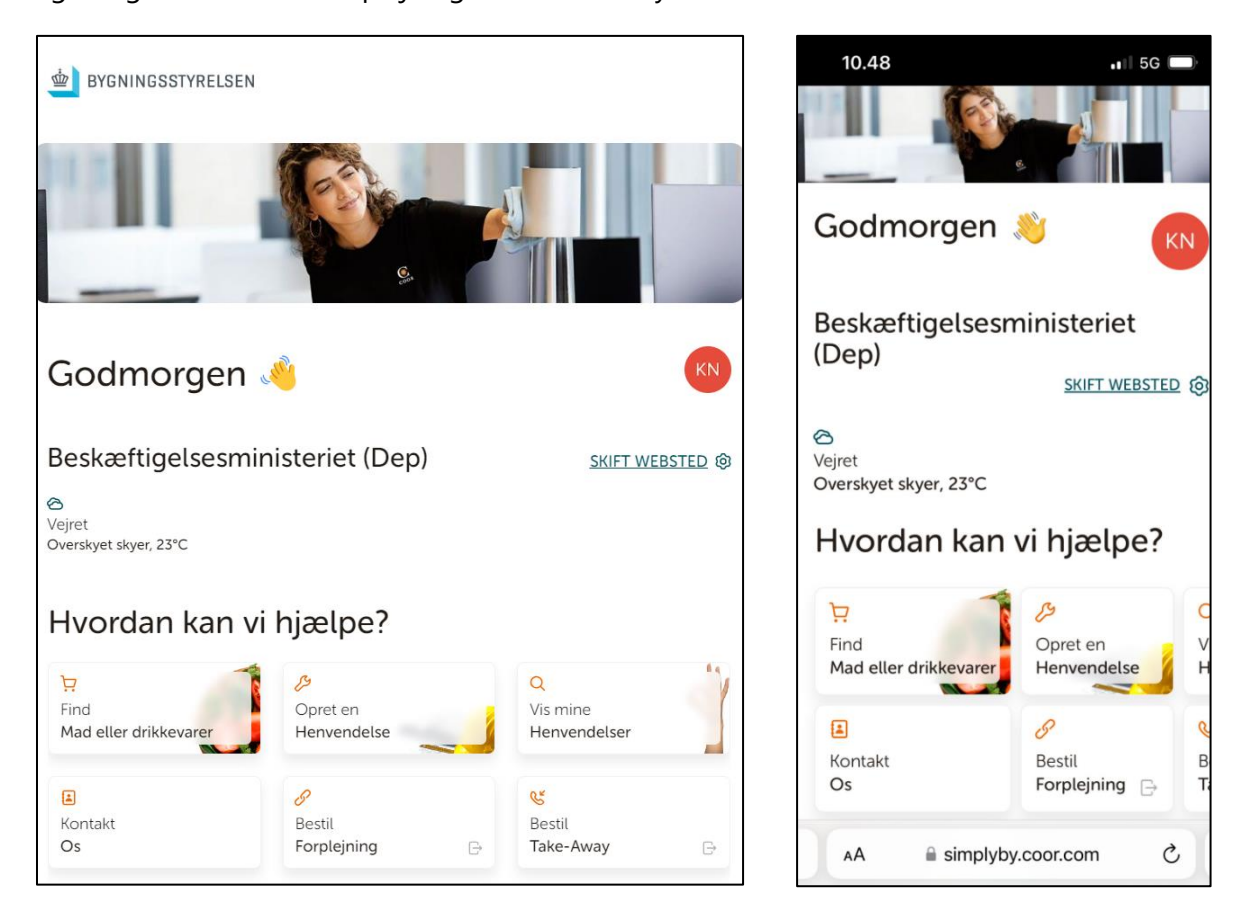

Find mad og drikkevarer – Se hvad kantinen serverer i løbet af ugen
Opret en henvendelse – Her kan du bestille, fejlmelde, klage eller stille et spørgsmål
Vis mine henvendelser – Se status (åben/lukket) på dine henvendelser
Kontakt os – Kontaktoplysninger og åbningstider for Bygningsstyrelsens Front Desk
Bestil forplejning – Link til Coors kantinesetup hvor man kan bestille forplejning
Bestil Take-Away – Link til Coors madshop, hvor man kan købe produkter og finde opskrifter

# Bestilling og fejlmelding via pc

#### Tryk på "Opret henvendelse"

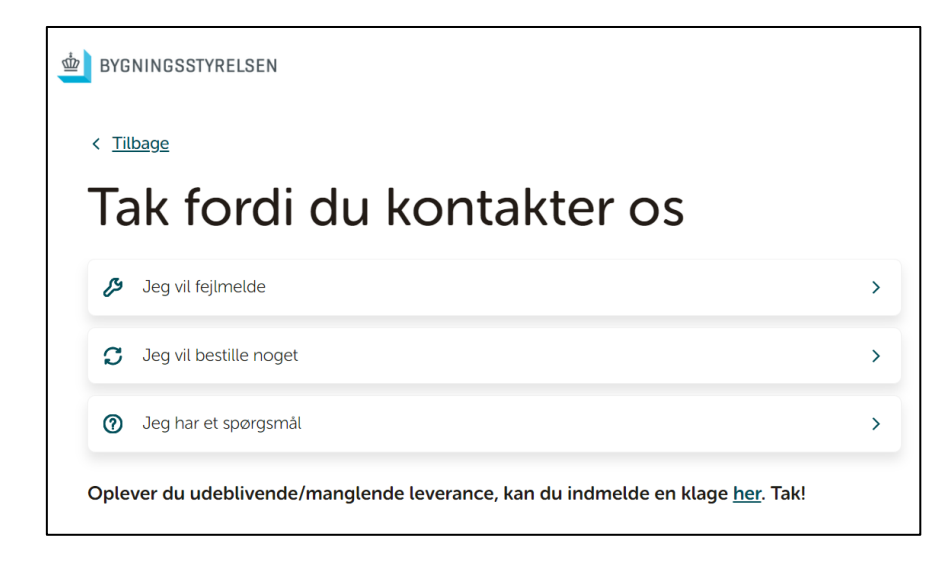

Vælg om du vil fejlmelde eller om du vil bestille. Er du i tvivl om hvad du skal vælge, kan du med fordel vælge én af dem og Coor vil i samarbejde med Bygningsstyrelsen sørge for at visitere opgaven til det rigtige sted.

Har du spørgsmål til leverancen eller Bygningsstyrelsen kan du stille spørgsmål via "Jeg har et spørgsmål".

#### Sådan klager du

Under knapperne er det muligt at indmelde en klage: "Oplever du udeblivende/manglende leverance, kan du indmelde en klage her. Tak!".

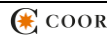

## Bestil og Fejlmeld via pc

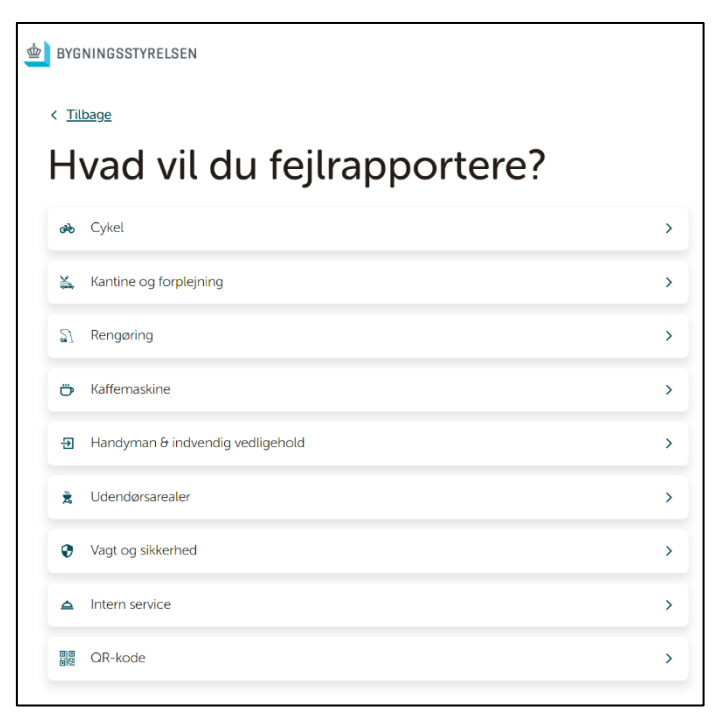

1. Vælg ønsket kategori

2. Vælg ønsket svarmulighed & beskriv henvendelsen i detaljer

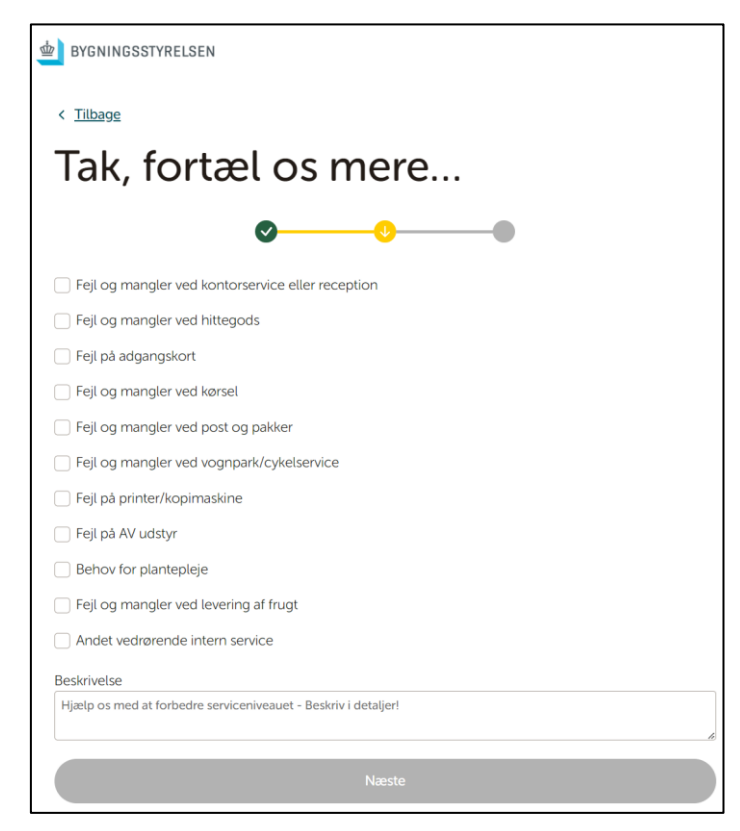

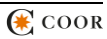

## Bestil og Fejlmeld via pc fortsat

3. Vælg lokation (hvis flere) og beskriv placering i detaljer Vedhæftet billeder eller andre relevante filer (valgfrit)

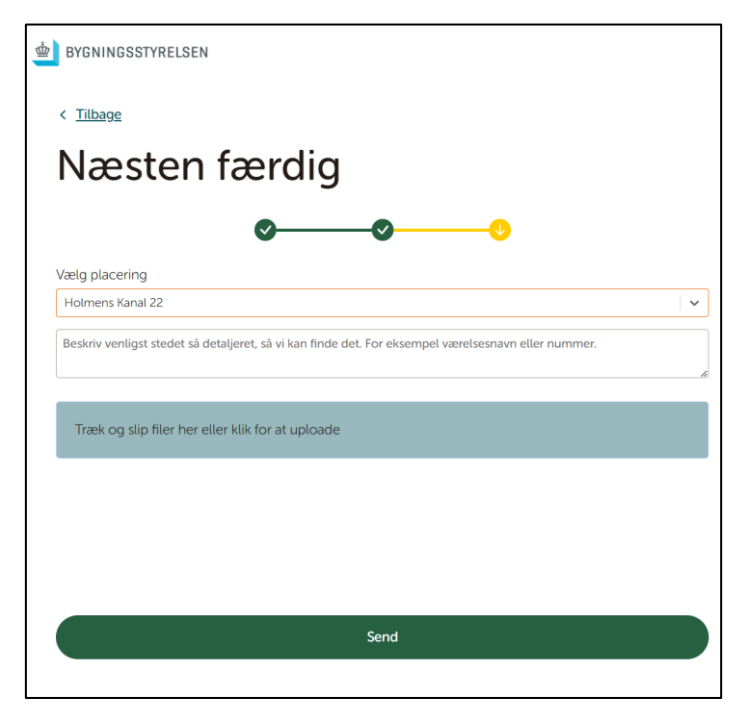

4. Bekræftelse kommer og e-mail kvittering sendes

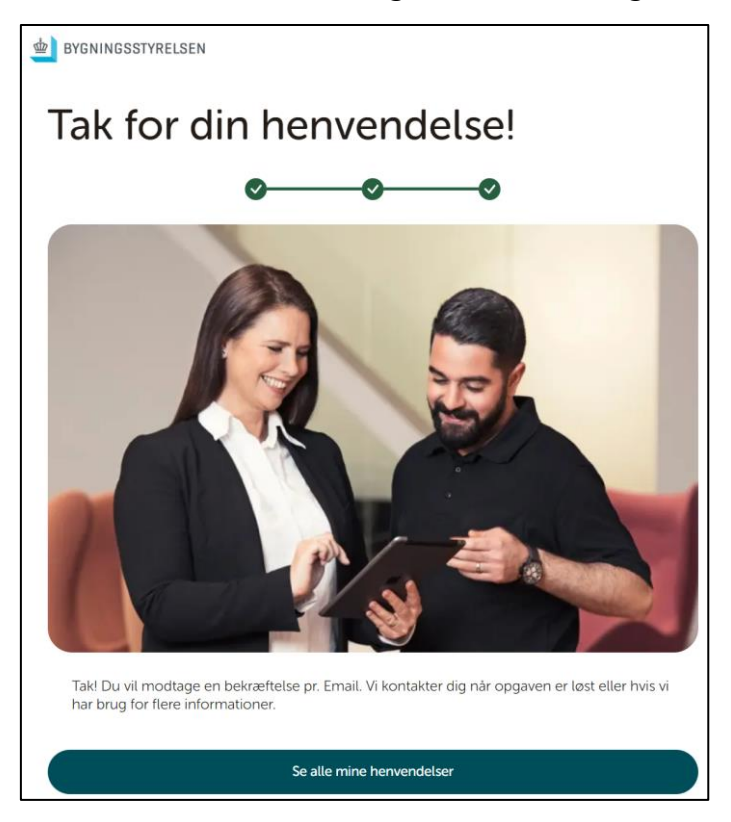

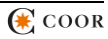

# Bestilling og fejlmelding via telefon

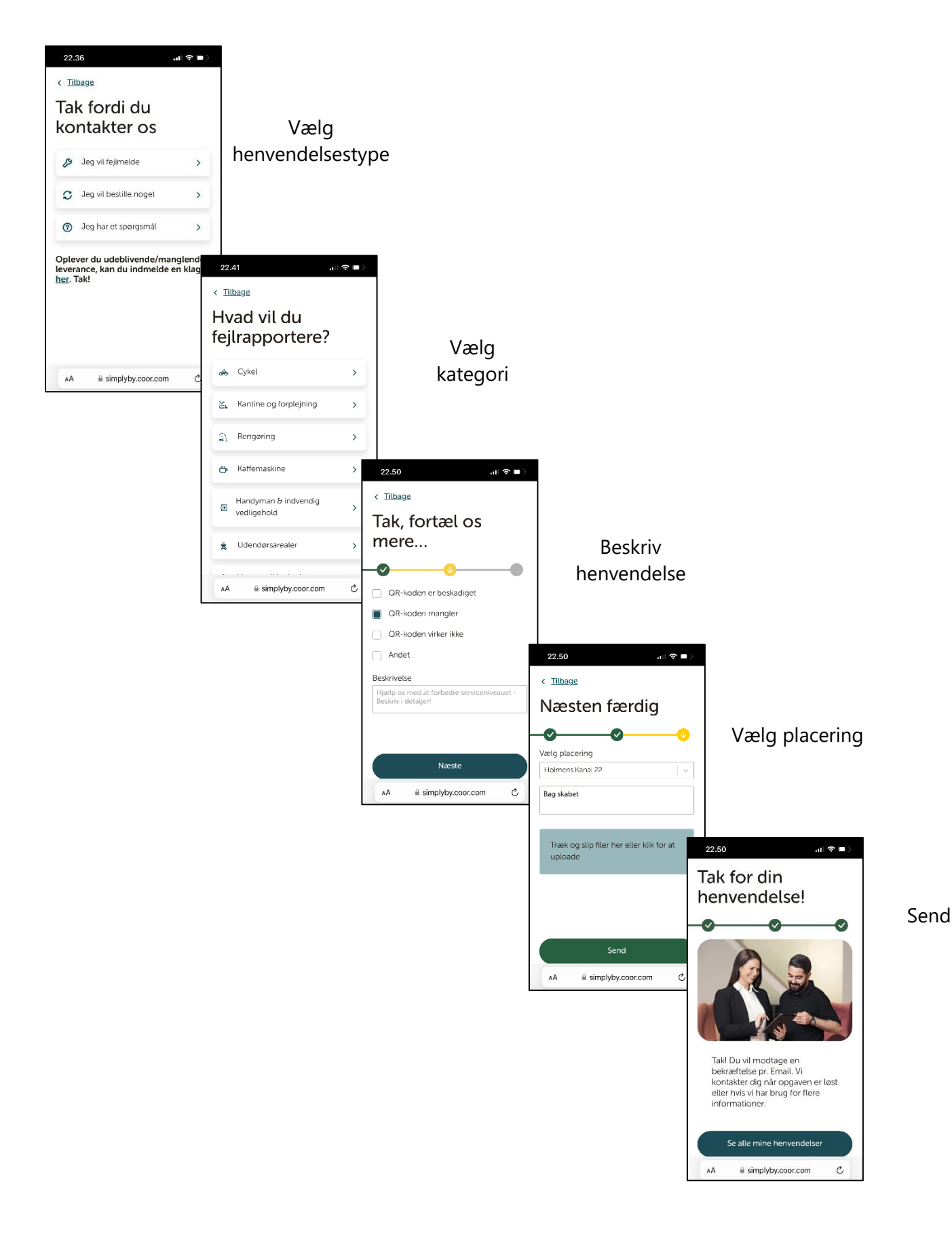

🛞 COOR

## Se dine henvendelser

Få overblik over dine henvendelser, se detaljer og tjek status på opgaven (#åben eller #lukket)

| < <u>Tilbage</u>                |                       |                                                                |
|---------------------------------|-----------------------|----------------------------------------------------------------|
| Dine henvendelser               |                       |                                                                |
| Dine henvende                   | elser                 |                                                                |
| Dette er dine indsendte tickets |                       |                                                                |
| Åben Lukket                     |                       |                                                                |
| QR-koden er beskadiget          | #åben                 |                                                                |
| #3236823                        | 18 for minutter siden |                                                                |
| Test slet                       | #åben                 |                                                                |
| Test slet<br>#3236822           | 22 for minutter siden |                                                                |
| Fejl vedrørende belysning       | #lukket               | 14.23 all ♥ ■ ><br>< <u>Tilbage</u><br>Dine henvendelser       |
| #3236304                        | 10 timer siden        | Alle serviceanmodninger<br>Dine henvendelser                   |
|                                 |                       | Aben Lukket                                                    |
|                                 |                       | Kantine #lukket<br>#3239603 17 Imer siden                      |
|                                 |                       | Måtteservice #lukket<br>#3239394 I dag siden                   |
|                                 |                       | Lofter- og loftsoverflader #lukket<br>AA 🗟 simplyby.coor.com 🕐 |

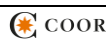

## Indmeld klage

1. Vælg klagefunktion nederst ved "Opret henvendelse".

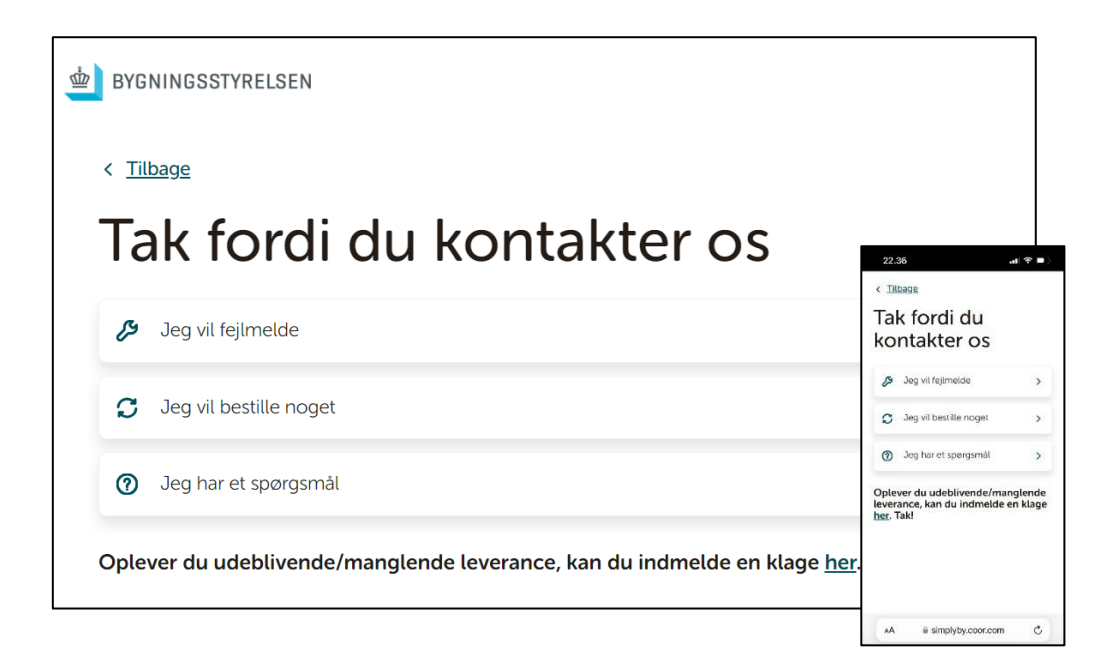

2. Vælg kategori og beskriv klage i detaljer

| by Bygningsstyrelsen |                          | DYGNINGSSTYRELSEN      |               |
|----------------------|--------------------------|------------------------|---------------|
| < Tilbage            |                          | < Tilbage              |               |
| Klagen omhandler     |                          | Hvad vil du fortælle o | s?            |
| S) Rengoring         | >                        | Ø <u> </u>             |               |
| 91 Kantiner          | >                        | Skriv din feedback     |               |
| Kontorservice        | >                        | Klager                 |               |
| 🚔 Udendorsareal      | >                        |                        |               |
| Indendørsareal       | 14.23                    |                        |               |
| Sikkerhed og adgang  | < Tilbage                |                        | 14.23         |
| Attaid og genbrug    | Klagen                   |                        | < Titbage     |
| 2 Andet              | omhandler                | Næste                  | fortæ         |
|                      | 없, Rengioring >          |                        | -0-           |
|                      | ۲۹ Kantiner >            |                        | Skriv din fee |
|                      | Kontorservice            |                        |               |
|                      | 🚊 Udendarsarea. >        |                        |               |
|                      | Indendørsareal           |                        |               |
|                      | Sikkerhed og adgang      |                        |               |
|                      | Allald og genbrug        |                        |               |
|                      | AA E simplyby.coor.com C |                        | AA 8          |

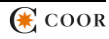

## Kontakt

Find telefonnummer og e-mail samt åbningstider på Bygningsstyrelsens FrontDesk og Coors Center of Excellence.

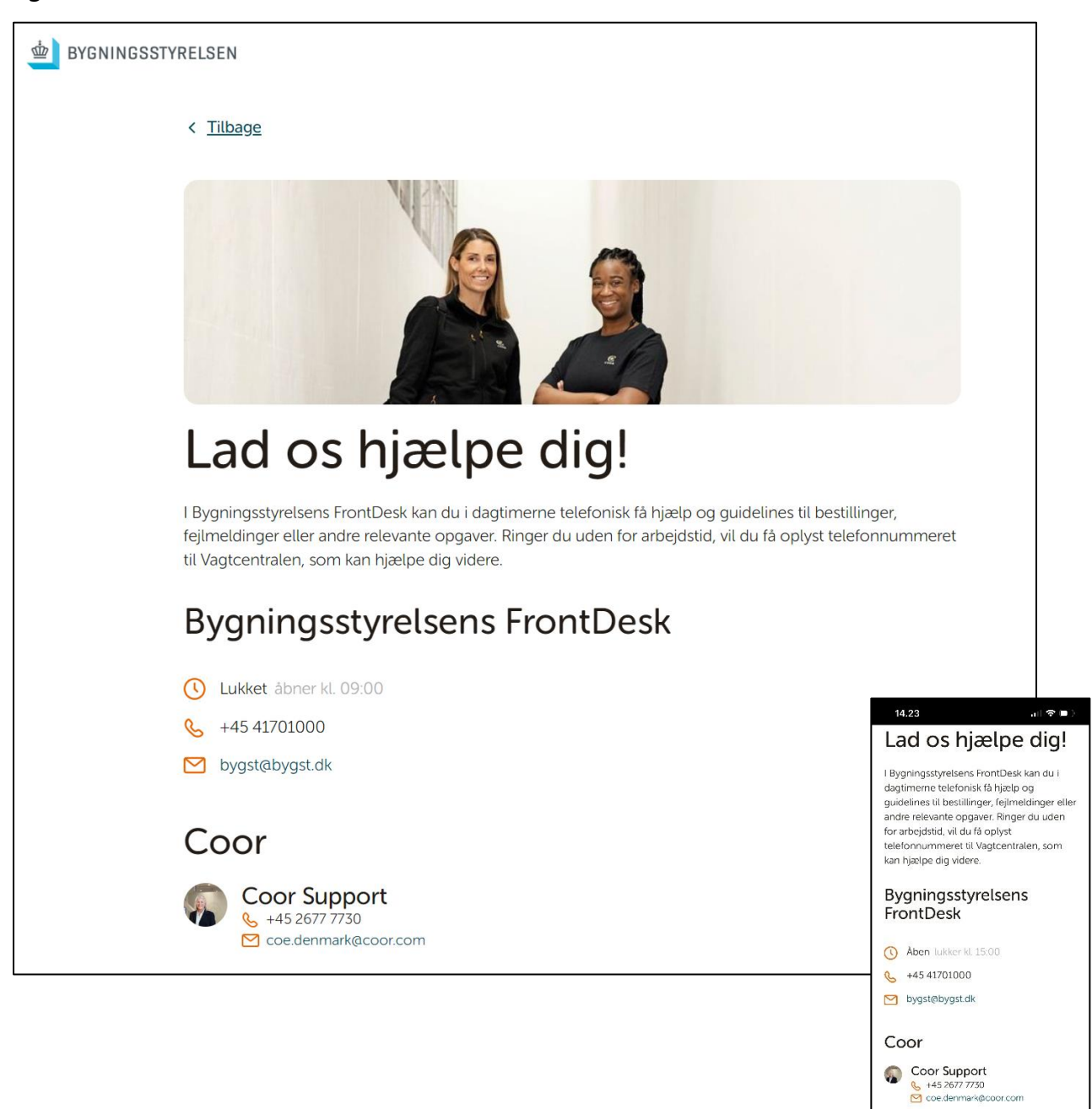

a simplyby coor com

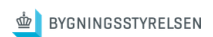

Besøg os på

# <u>simplyby.coor.com/da</u>

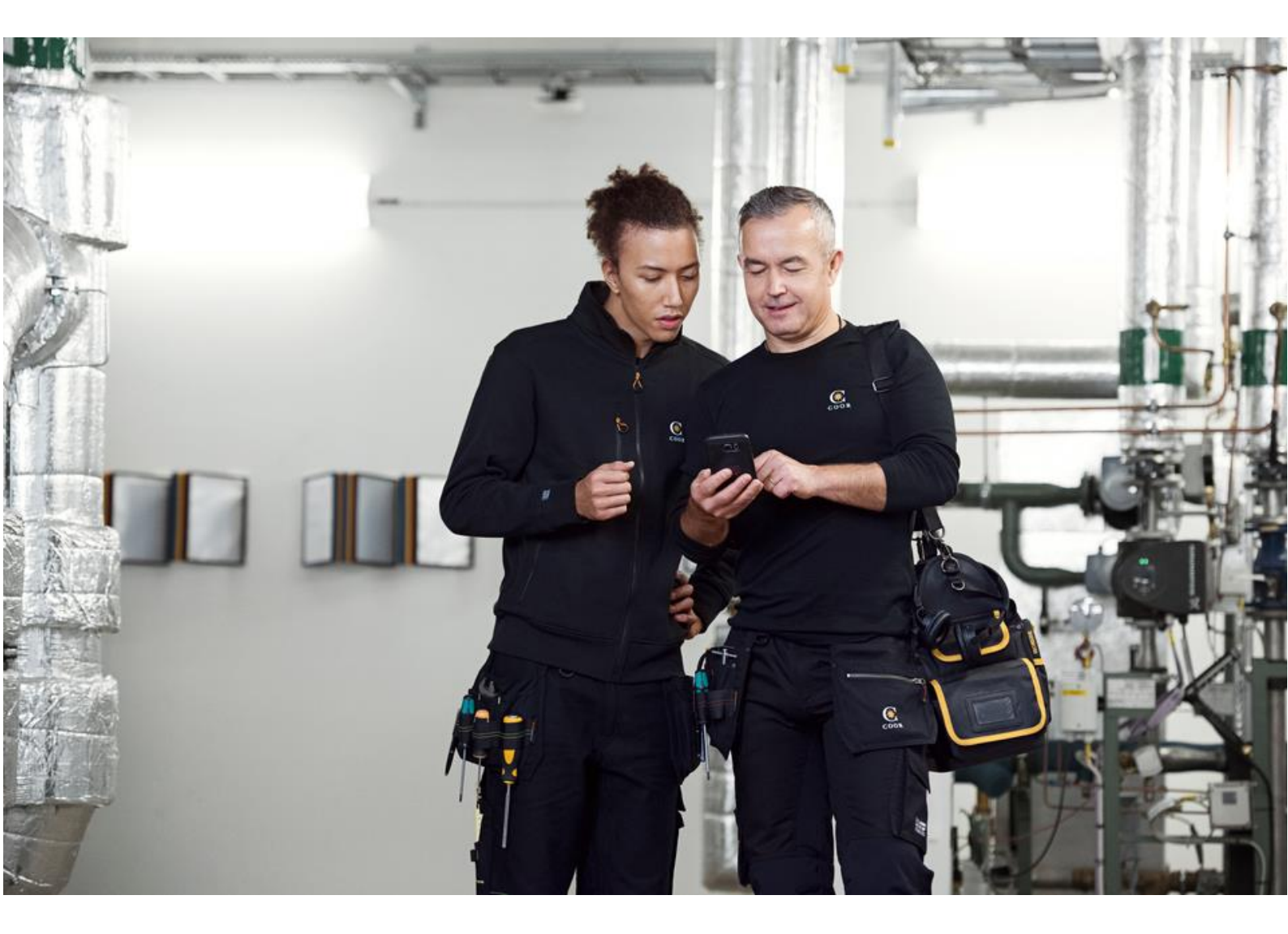